# Grove - High Temperature Sensor

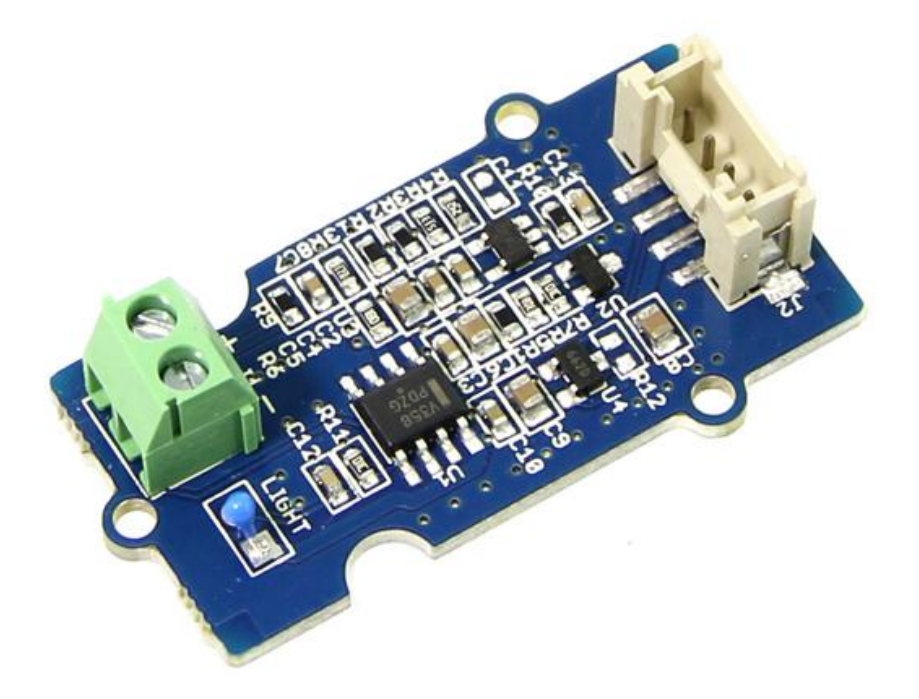

Thermocouples are very sensitive devices. It requires a good amplifier with cold-junction compensation. The Grove - High Temperatire Sensor uses a K-Type themocouple and a thermocouple amplifier that measures ambient temperature using thermistor for cold-junction compensation. The detectable range of this Sensor is -50~600°C, and the accuracy is  $\pm(2.0\% + 2°C)$ .

# Get One Now 📜 👘

[https://www.seeedstudio.com/depot/Grove-High-Temperature-Sensor-p-1810.html]

# Version

| Product Version                      | Changes | Released Date |
|--------------------------------------|---------|---------------|
| Grove - High Temperature Sensor V1.0 | Initial | Feb 25, 2014  |

# Specifications

| Parameter                                        | Value/Range                            |
|--------------------------------------------------|----------------------------------------|
| Operating Voltage                                | 3.3-5V                                 |
| Max power rating at $25^{\circ}C$                | 300mW                                  |
| Operating temperature range                      | -40 ~ +125 °C                          |
| Temperature measurement range                    | -50 ~ +600 °C                          |
| Amplifier output voltage range                   | 0 ~ 3.3 V                              |
| Thermocouple material                            | Glass Fiber                            |
| Cold junction compensation                       | Environment temperature<br>measurement |
| Thermocouple temperature<br>measurement accuracy | ±2.0% (+ 2 °C)                         |
| Thermocouple temperature sensor cable length     | 100cm                                  |
| Dimension                                        | 20mm x 40mm                            |

Tip More details about Grove modules please refer to Grove System [https://wiki.seeedstudio.com/Grove\_System/]

# Platforms Supported

| Arduino | Raspberry<br>Pi |  |
|---------|-----------------|--|
| 00      | B               |  |

◀

#### Caution

The platforms mentioned above as supported is/are an indication of the module's software or theoritical compatibility. We only provide software library or code examples for Arduino platform in most cases. It is not possible to provide software library / demo code for all possible MCU platforms. Hence, users have to write their own software library.

# Getting Started

## Play with Arduino

#### Hardware

• Step 1. We need to prepare the below stuffs:

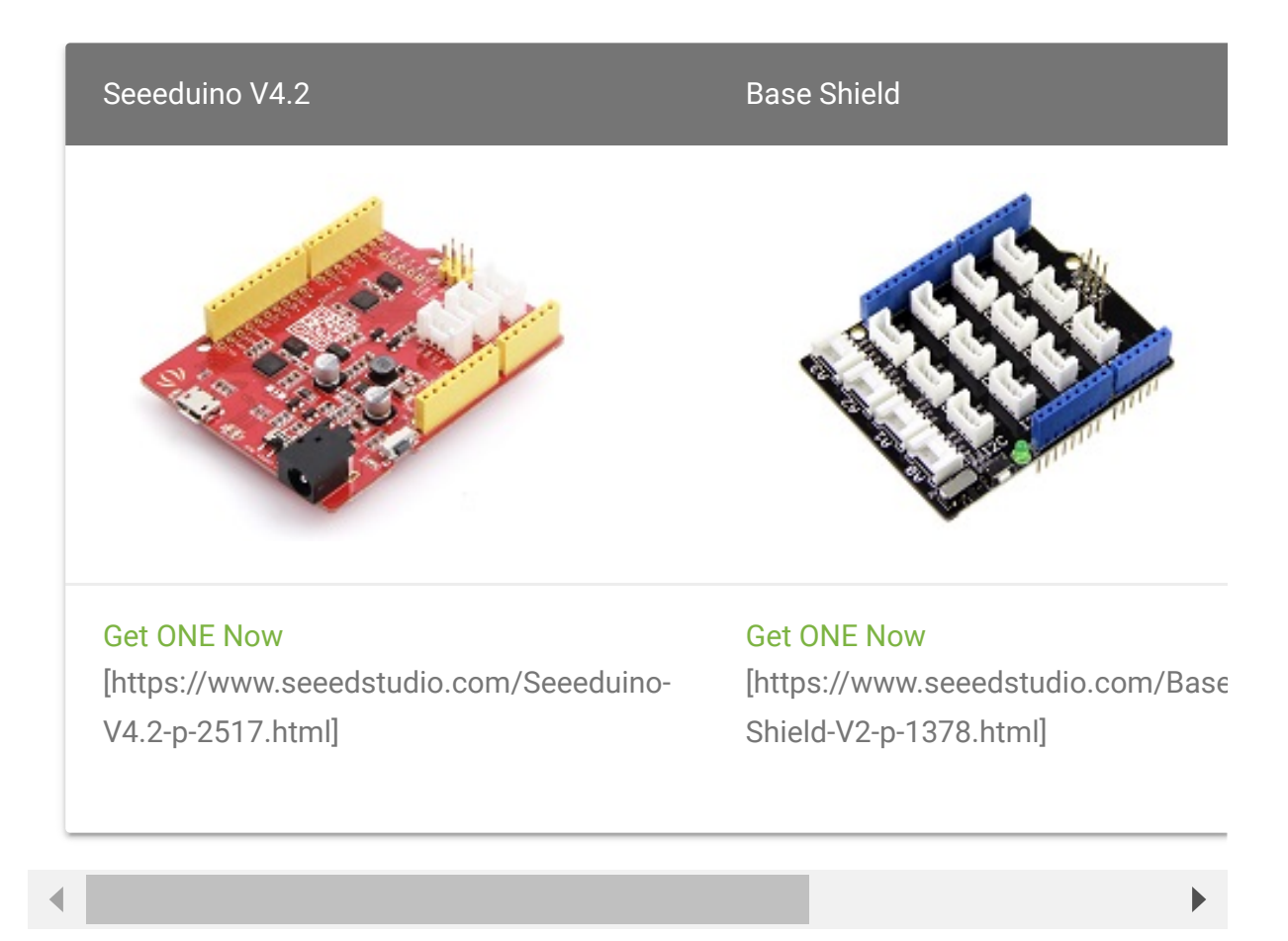

- Step 2. Connect the Grove-High Temperature Sensor to **A0** on Base Shield.
- Step 3. Plug the base Shield into Seeeduino-V4.2.
- Step 4. Connect Seeeduino-V4.2 to PC by using a USB cable.

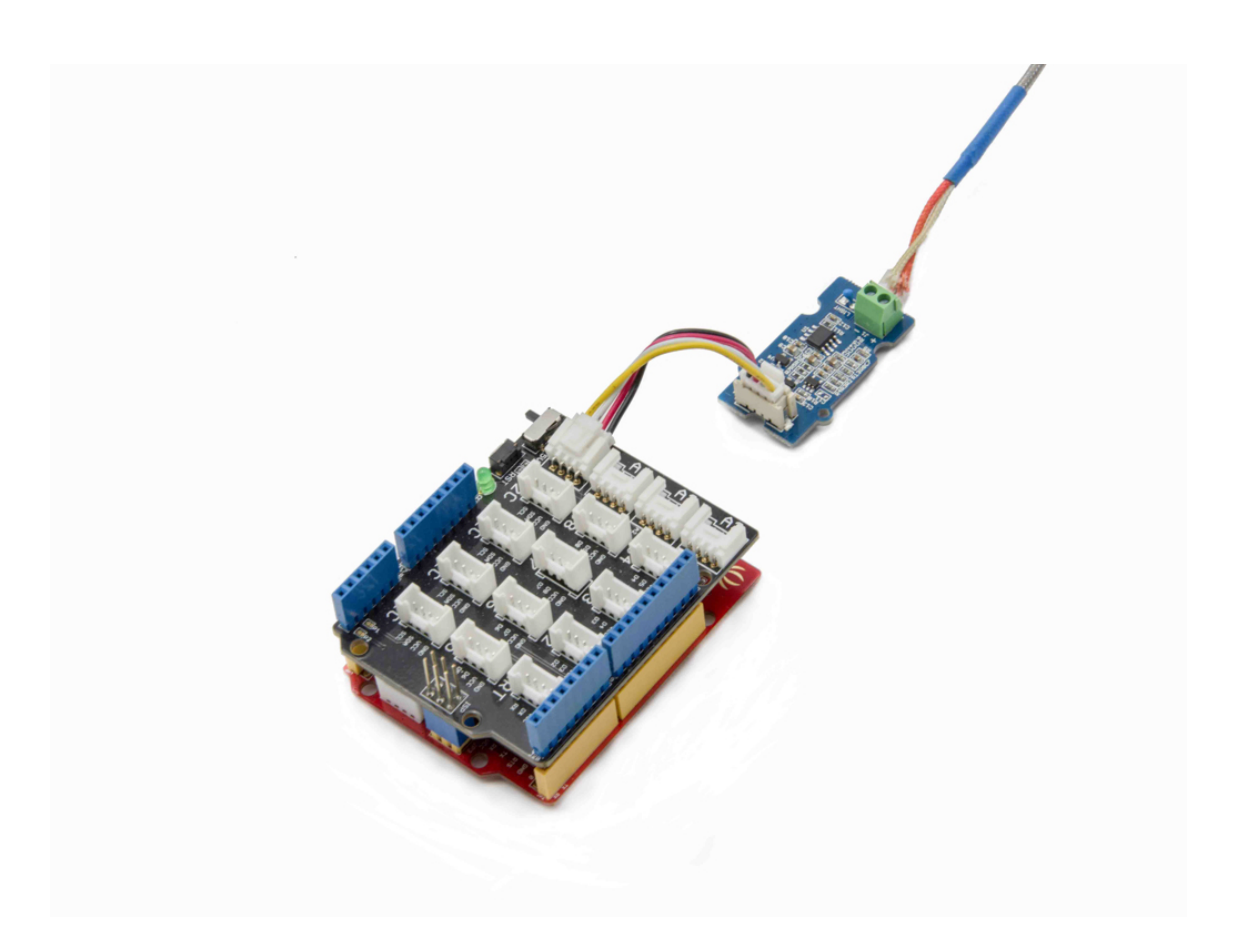

#### Note

If we don't have a Base Shield, don't worry, the sensor can be connected to your Arduino directly. Please follow below tables to connect with Arduino.

| Seeeduino | Grove-High Temperature Sensor |
|-----------|-------------------------------|
| GND       | Black                         |
| 5V        | Red                           |
| A1        | White                         |
| A0        | Yellow                        |

#### Software

- Step 1. Download the Grove-High Temperature Sensor Library [https://github.com/Seeed-Studio/Grove\_HighTemp\_Sensor/archive/master.zip] from Github.
- Step 2. Refer How to install library
   [https://wiki.seeedstudio.com/How\_to\_install\_Arduino\_Library]
   to install library for Arduino.
- Step 3. Copy the code into Arduino IDE and upload.

```
Ē
1
   #include "High_Temp.h"
2
   HighTemp ht(A1, A0);
4
5
   void setup()
6
7
        Serial.begin(115200);
        Serial.println("grove - hight temperature sensor tes"
8
        ht.begin();
9
10
11
12 void loop()
13 {
        Serial.println(ht.getThmc());
14
        delay(100);
15
16 }
```

 Step 4. Open your Serial Monitor and set baud rate as 115200, We will see the temperature in Celsius here.

| <u></u>            | COM34          |   | - 0    | ×      |
|--------------------|----------------|---|--------|--------|
| 1                  |                |   |        | Send   |
| 27.50              |                |   |        | ^      |
| 27.50              |                |   |        |        |
| 27.50              |                |   |        |        |
| 27.50              |                |   |        |        |
| 27.50              |                |   |        |        |
| 27.50              |                |   |        |        |
| 27.50              |                |   |        |        |
| 27.50              |                |   |        |        |
| 27.50              |                |   |        |        |
| 27.50              |                |   |        |        |
| 27. <del>5</del> 0 |                |   |        |        |
| 27.50              |                |   |        |        |
| 27.50              |                |   |        |        |
| 27.50              |                |   |        |        |
| 27.50              |                |   |        |        |
| 27.50              |                |   |        |        |
| 27.50              |                |   |        |        |
| 27.50              |                |   |        |        |
| 27.50              |                |   |        |        |
| 27.50              |                |   |        |        |
| 27.50              |                |   |        |        |
| 27.50              |                |   |        |        |
| 27.50              |                |   |        |        |
| 27.50              |                |   |        |        |
| 27.50              |                |   |        |        |
|                    |                |   |        | ~      |
| ✓ Autoscroll       | No line ending | ~ | 115200 | baud 🗸 |

## Play With Raspberry Pi

## Hardware

• Step 1. Prepare the below stuffs:

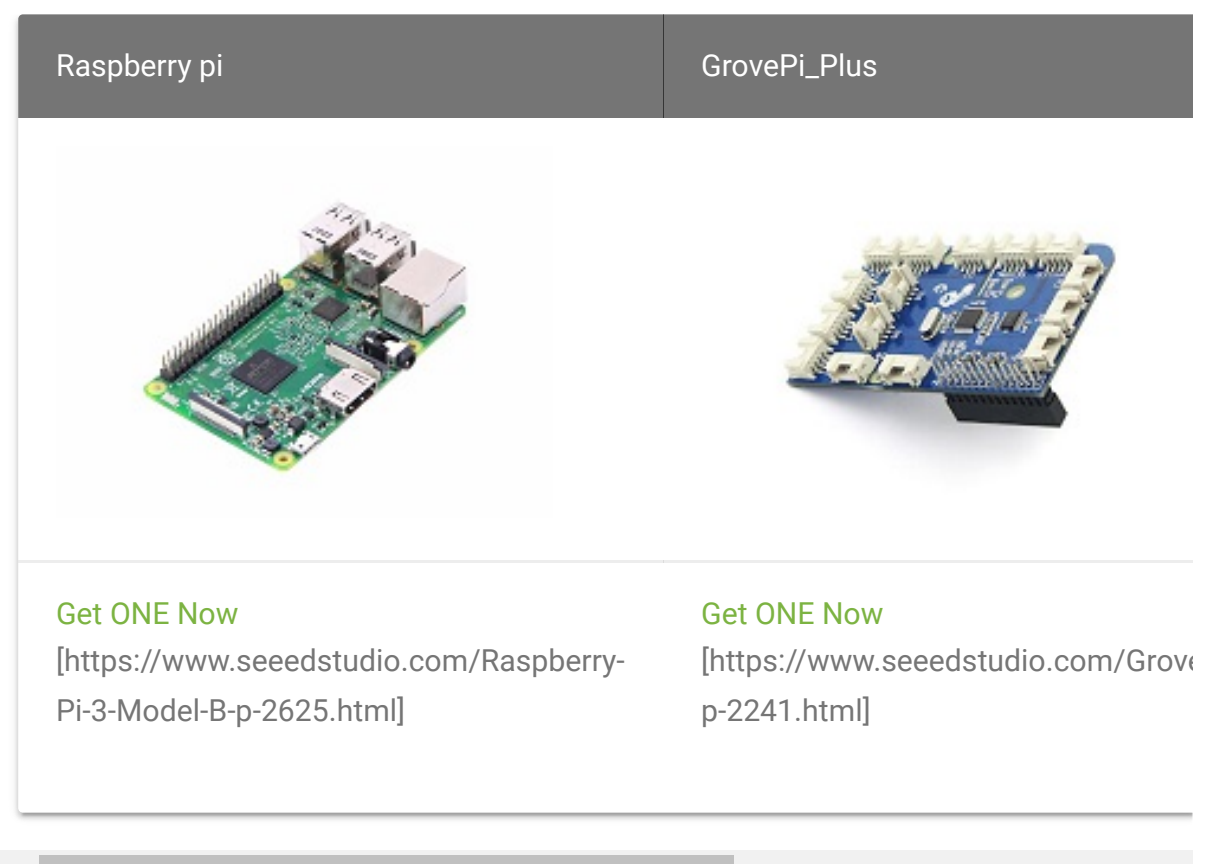

- Step 2. Plug the GrovePi\_Plus into Raspberry.
- Step 3. Connect Grove-Ultrasonic ranger to A0 port of GrovePi\_Plus.
- Step 4. Connect the Raspberry to PC through USB cable.

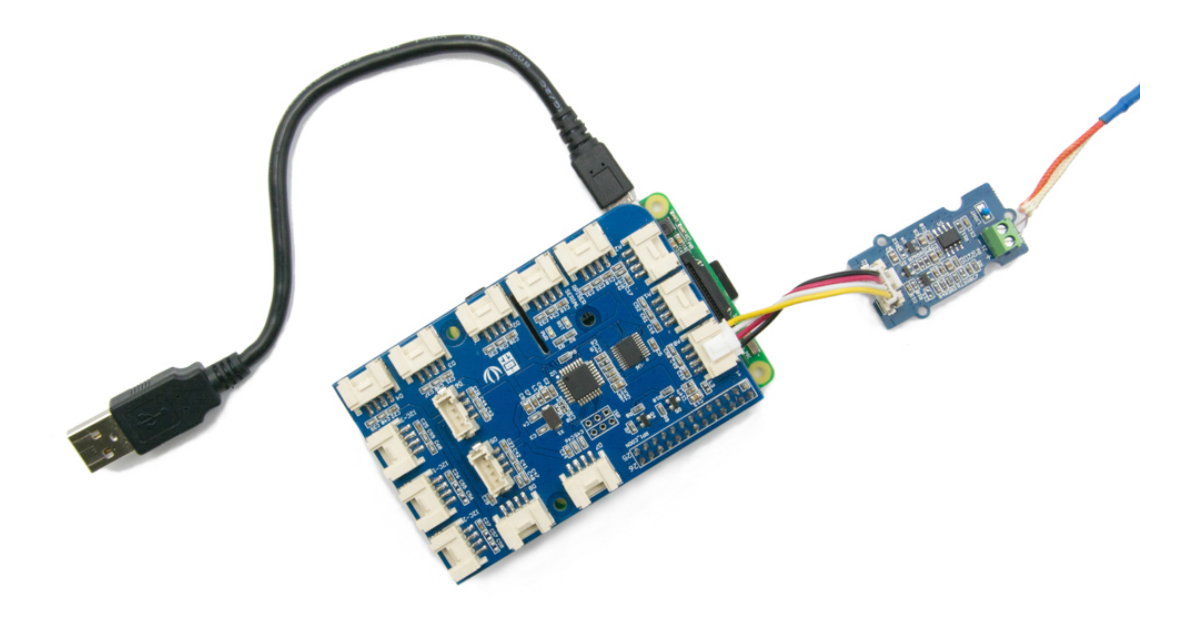

#### Software

Step 1. Follow Setting Software
 [https://www.dexterindustries.com/GrovePi/get-started-with-the-grovepi/setting-software/] to configure the development environment.

## • Step 2. Follow Updating the Firmware

[https://www.dexterindustries.com/GrovePi/get-started-withthe-grovepi/updating-firmware/] to update the newest firmware of GrovePi.

#### Tip

In this wiki we use the path **~/GrovePi/** instead of **/home/pi/Desktop/GrovePi**, you need to make sure Step 2 and Step 3 use the same path.

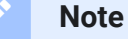

We firmly suggest you to update the firmware, or for some sensors you may get errors.

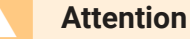

If you are using **Raspberry Pi with Raspberrypi OS >= Bullseye**, you have to use this command line **only with Python3**.

• Step 3. Git clone the Github repository.

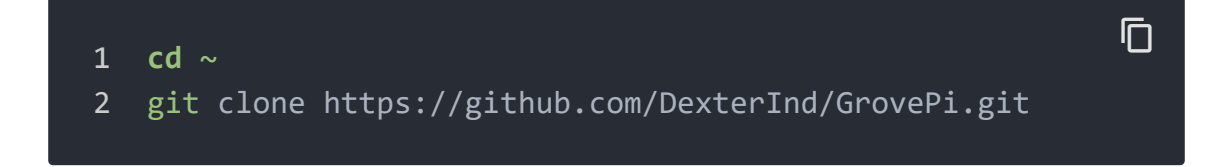

- Step 4. Excute below commands to use the ultrasonic\_ranger to meansure the distance.

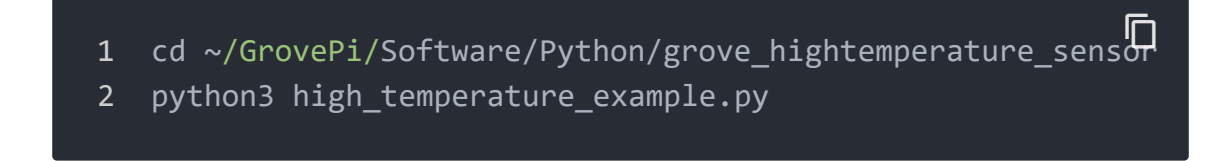

Here is the grove\_ultrasonic.py code.

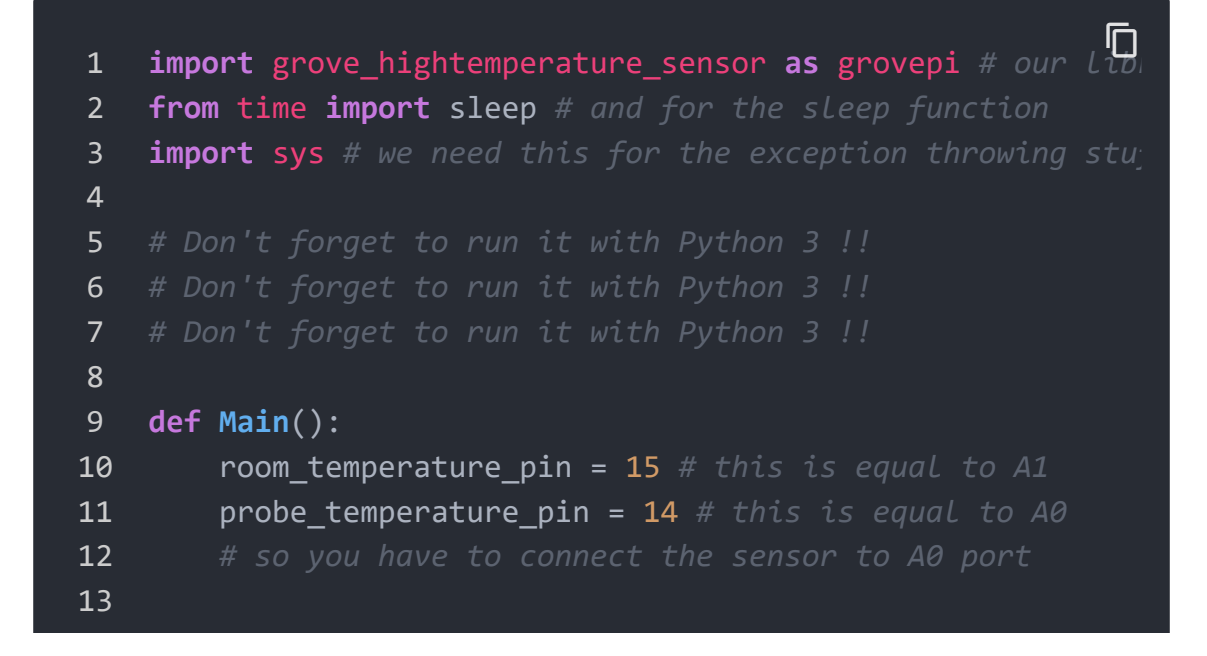

| 14           | # instatiate a HighTemperatureSensor object                     |
|--------------|-----------------------------------------------------------------|
| 15           | <pre>sensor = grovepi.HighTemperatureSensor(room_temperat</pre> |
| 16           |                                                                 |
| 17           | # and do this indefinitely                                      |
| 18           | while True:                                                     |
| 19           | # read the room temperature                                     |
| 20           | <pre>room_temperature = sensor.getRoomTemperature()</pre>       |
| 21           | # and also what's important to us: the temperatu                |
| 22           | <pre>probe_temperature = sensor.getProbeTemperature()</pre>     |
| 23           |                                                                 |
| 24           | # print it in a fashionable way                                 |
| 25           | <pre>print('[room temperature: {:5.2f}°C][probe temped</pre>    |
| 26           | # and wait for 250 ms before taking another meas                |
| 27           | <pre>sleep(0.25)</pre>                                          |
| 28           |                                                                 |
| 29           |                                                                 |
| 30 <b>if</b> | name == "main":                                                 |
| 31           | try:                                                            |
| 32           | Main()                                                          |
| 33           |                                                                 |
| 34           | # in case CTRL-C / CTRL-D keys are pressed (or anyth            |
| 35           | except KeyboardInterrupt:                                       |
| 36           | <pre>print('[Keyboard interrupted]')</pre>                      |
| 37           | <pre>sys.exit(0)</pre>                                          |
| 38           |                                                                 |
| 39           | # in case there's an IO error aka I2C                           |
| 40           | except IOError:                                                 |
| 41           | <pre>print('[IO Error]')</pre>                                  |
| 42           | <pre>sys.exit(0)</pre>                                          |
| 43           |                                                                 |
| 44           | # in case we have a math error (like division by 0 -            |
| 45           | # or if the values exceed a certain threshold                   |
| 46           | # experiment and you'll see                                     |
| 47           | except ValueError as e:                                         |
| 48           | <pre>print('[{}]'.format(str(e)))</pre>                         |
| 49           | <pre>sys.exit(0)</pre>                                          |
|              |                                                                 |

• Step 4. We will see the temperature display on terminal as below.

| 1 | pi@raspberrypi:~/G | rovePi/Software, | /Python/grove_ | _hightemper |
|---|--------------------|------------------|----------------|-------------|
| 2 | [room temperature: | 20.47°C][probe   | temperature:   | 32.19°C]    |
| 3 | [room temperature: | 20.47°C][probe   | temperature:   | 32.19°C]    |
| 4 | [room temperature: | 20.47°C][probe   | temperature:   | 32.19°C]    |
| 5 | [room temperature: | 20.47°C][probe   | temperature:   | 32.19°C]    |
| 6 | [room temperature: | 20.60°C][probe   | temperature:   | 32.19°C]    |
| 7 | [room temperature: | 20.60°C][probe   | temperature:   | 32.19°C]    |
| 8 | [room temperature: | 20.60°C][probe   | temperature:   | 32.19°C]    |

# FAQs

## Q1: How to do Grove-High temperature sensor calibration?

## A1: Please download the libray

[https://files.seeedstudio.com/wiki/Grove\_High\_Temperature\_Sens or/resource/Grove\_HighTemp\_Sensor-master\_cal.zip] and then follow below instructions.

• Step 1. run the getTemperature-calibration-measurement.ino to get below info.

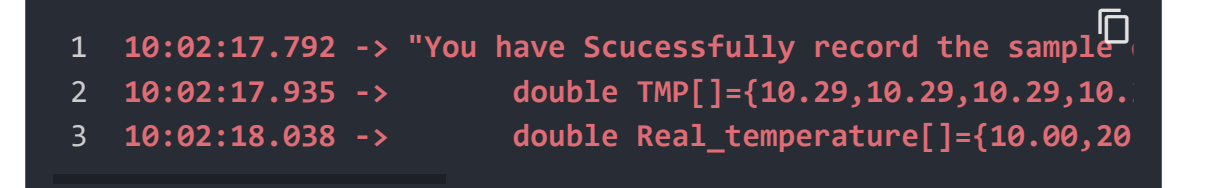

- Step 2. paste to getTemperature-calibration\_demo.ino and run the calibration.
- Step 3. run getTemperature.ino to read the temperature.

## Resources

## • [PDF] Download Wiki PDF

[https://files.seeedstudio.com/wiki/Grove\_Ultrasonic\_Ranger/r es/Grove-High\_Temperature\_Sensor.pdf]

# [Eagle] Grove - High Temperature Sensor Eagle file [https://files.seeedstudio.com/wiki/Grove High\_Temperature\_Sensor/res/Grove%20 %20High%20Temperature%20Sensor%20v1.0.zip]

- [Library] High Temperature Sensor Library
   [https://github.com/Seeed-Studio/Grove\_HighTemp\_Sensor]
- [Datasheet] OPA333 PDF
   [http://www.ti.com/lit/ds/symlink/opa333.pdf]
- [Datasheet] LMV358 PDF
   [https://files.seeedstudio.com/wiki/Grove-High\_Temperature\_Sensor/res/Lmv358.pdf]

# Tech Support

## Please submit any technical issue into our forum

[https://forum.seeedstudio.com/].

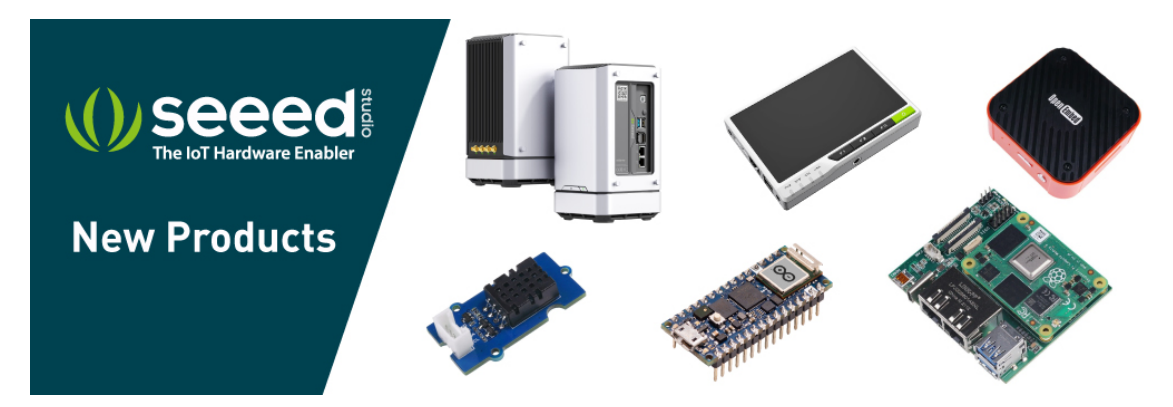

[https://www.seeedstudio.com/act-4.html? utm\_source=wiki&utm\_medium=wikibanner&utm\_campaign=newpr oducts]